## HOW TO PRINT A BOOKLET FROM A DOWNLOAD

The instructions are for **Adobe Acrobat Reader** but can be adapted for other PDF Readers Print the **Cover** and **Interior** separately to allow for easy printing of more than one copy

| 1. Click the <b>PRINT</b> version of the booklet and it will open as a PDF file in your browser       |                                                                                                    |  |
|----------------------------------------------------------------------------------------------------|----------------------------------------------------------------------------------------------------|--|
| 2. To download it – right click anywhere on the booklet on the screen and click 'Save as' on the menu |                                                                                                    |  |
| 3. Select where you want to save the booklet in your documents and click 'Save'                       |                                                                                                    |  |
| 4. Find the saved booklet in your documents and open it in Adobe Acrobat Reader                       |                                                                                                    |  |
| Top Left-hand Corner of Acrobat Reader                                                                | 실 God Loves You - Print.pdf - Adobe Acrobat Reader DC                                                                                                    |  |
| 5. Click the Print icon                                                                               | FileEditViewWindowHelpHomeToolsGod Loves You - Pri ×                                                                                                    |  |
|                                                                                                    |                                                                                                    |  |
| Customise the Print Window Yeint X                                                                    |                                                                                                    |  |
| 6. Number of copies you want                                                                          | Printer:     HP Officejet Pro 8600 (Network)     Properties     Advanced     Help ()       Copies:     1     1     Save ink/toner     0                                                                                                    |  |
| 7. <u>Do not</u> tick 'Print in greyscale'                                                            | Pages to Print     Comments & Forms       O All     Document and Markups                                                                                                    |  |
| 8. Select 'Pages'                                                                                     | © Pages 1-2                                                                                                    |  |
| 9 Type 1-2 for Cover                                                                                  | More Options     Document: 11.7 x 8.3in                                                                                                    |  |
| Type 2.6 for Interior                                                                                 | Page Sizing & Handling Ø                                                                                                    |  |
| (For an Extra Booklet the number of pages will wand                                                   | Size Poster Multiple Booklet                                                                                                    |  |
| (For an Extra Bookiet the humber of pages win vary)                                                   | O Fit 11.69 x 8.27 Inches                                                                                                    |  |
| 10. Click Size                                                                                        | Shirink oversized pages                                                                                                    |  |
| 11. Select 'Actual size'                                                                              | O Custom Scale:     100     %       Choose paper source by PDF page size     Image: State state state |  |
| 12. Tick 'Print on both sides of the paper'                                                           | Print on both sides of paper     Dilin on chost edge     Print on both sides of paper     Dilin on chost edge                                                                                                    |  |
| 13 Select 'Elin on short edge'                                                                        | Orientation:                                                                                                    |  |
| 13. Select The on short cage -                                                                        | O Auto portrait/landscape                                                                                                    |  |
| 14. Select 'Auto portrait/landscape'                                                                  | O Landscape                                                                                                    |  |
|                                                                                                    | < Page 1 of 2 (1)                                                                                                    |  |
| 15. CIICK 'Properties'                                                                                | Page Setup Print Cancel                                                                                                    |  |
| Customics the Drinting Draft second                                                                   | Printing Preferences X                                                                                                    |  |
| customise the Printing Preferences –                                                                  | Layout Paper/Quality                                                                                                    |  |
| <u>Layout Tab</u>                                                                                     | Orientation:                                                                                                    |  |
|                                                                                                    | Side 1                                                                                                    |  |
| 16. Portrait                                                                                          | Print on Both Sides:                                                                                                    |  |
|                                                                                                    | Flip on Short Edge                                                                                                    |  |
| 17 Flip on Short Edge                                                                                 | Page Order:                                                                                                    |  |
|                                                                                                    |                                                                                                    |  |
| 18 Front to Back                                                                                      | ● Pages per Sheet 1 v                                                                                                    |  |
|                                                                                                    | O Booklet                                                                                                    |  |
|                                                                                                    | Draw Borders                                                                                                    |  |
| 19. Select 'Pages per Sheet'                                                                          |                                                                                                    |  |
| 20. 1                                                                                                 |                                                                                                    |  |
|                                                                                                    | Advanced                                                                                                    |  |
| 21. Click the Paper/Quality tab 🖊                                                                     | OK Cancel                                                                                                    |  |

| Customise the Printing Preferences –         Paper/Quality Tab         22. Select 'Best' or 'Normal' for the Cover<br>'Normal or 'Draft for the Interior         23. Click OK         24. For the Cover put card in the printer's pape<br>For the Interior use paper                                               | Printing Preferences     Import Paper/Quality     Tray Selection     Paper Source:     Pinter Auto Select     Paper Size:     A4     Media:     Plain Paper     Quality Settings     Quality Settings     Quality Settings     OK     Cancel           Per tray (160 g/m <sup>2</sup> works well)                                                                                                    |
|----------------------------------------------------------------------------------------------------|----------------------------------------------------------------------------------------------------|
| Print 25. Click Print                                                                                                    | Pinter HP Officejet Pro 8600 (Network) Properties Advanced Hefe O   Copies: Pinter Pinter in grapscale (black and white)   Save ink/tore O     Page to Pint   Ourment and Markups   Sages 12   Nore Options     Page Sizing & Handling O   Spize Poster   Multiple Booklet   Fit   Octorest 20 Agaes   Shrink oversized pages   Shrink oversized pages   Ciotons cale:   Pinto no both sides of page   Pinto no both sides of page   Cionation:   Okino portavit/andscapes   Orientation:   Okino toth sides of pages   Cionation:   Okino toth sides of pages   Cionation:   Okino toth sides of page   Ping on long edge:   Ping on long edge: |
| <ul> <li>26. Fold both the Cover and Interior in half<br/>Put the Interior inside the Cover - check orientation is correct and pages are in the right order</li> <li>27. Open the booklet up and staple it twice in the centre fold with a long-arm stapler<br/>Fold it again and you have your booklet</li> </ul> |                                                                                                    |